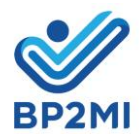

## PETUNJUK TEKNIS UPLOAD DOKUMEN BA JERMAN PADA SISKOP2MI

## LINK DOKUMEN PELATIHAN:

FORMULIR PERNYATAAN PARTISIPASI FORMULIR DEKLARASI PERLINDUNGAN DATA

- 1. LOGIN AKUN SISKOP2MI
- 2. PILIH "RIWAYAT LAMARAN"

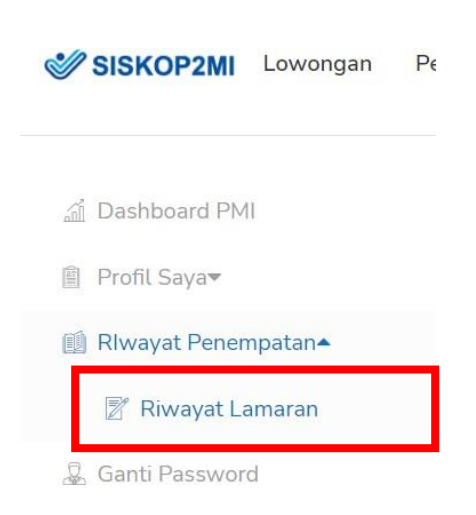

## 3. PADA KANAN LAYAR, KLIK ICON "UPLOAD DOKUMEN PELATIHAN"

| C û @ dev-sisko.bp2mi.go.id/la                    | maran/backend/       | /list                          |                       |                                                                            |                         |                       |                        | e 🖈 🖸 🗯 🤭                   |
|---------------------------------------------------|----------------------|--------------------------------|-----------------------|----------------------------------------------------------------------------|-------------------------|-----------------------|------------------------|-----------------------------|
| 💼 🚼 Daftar Hadir - Goo 🔕 D82 SG                   | al error, S 🚺        | 7777 Foobar2010 Fa             | Ω1−Ω▲ Kaskus Al       | " - Minifyrics United 📧 Jasa Create id DotA 🧝 nCryptin - Resident 🚺 Comple | te - Switch 1D Complete | - Q10 [20 👲 Jaben Co  | mmunity 🕫 📋            | Other bookmarks 🛛 🚺 Reading |
| SKOP2MI Lowongan Pengu                            | muman Ha             | nsil Seleksi – Info Pe         | nyelenggaran Layan    | an Info Negara Pengecekan Status PMI Pengecekan Status                     | i Pengaduan 🛛 Info B    | PJS                   | indrate                | esisko0002@gmail.com 🔻      |
| ishboard PMI<br>ofil Saya∞                        | Riwaya<br>Home - Lan | at Lamaran<br><sub>naran</sub> |                       |                                                                            |                         |                       |                        |                             |
| put data bekerja<br>wayat Penempatan <del>v</del> | Pencariar            | n                              |                       |                                                                            |                         |                       |                        | +                           |
| ngajuan Perubahan Data<br>Ingaduan <del>v</del>   | No                   | Jabatan/Negara                 | Skema                 | РЗМІ                                                                       | Tanggal Lamaran         | Status                | Tanggal Statu          |                             |
| minan Sosial <del>▼</del><br>anti Password        | 1                    | Nurse<br>Jerman                | G TO G - BA<br>JERMAN | KEDEPUTIAN III KAWASAN EROPA DAN TIMUR TENGAH<br>BP2MI                     | 28-10-2021              | Seleksi Diterima      | 2021-12-21<br>11:43:49 | Uelead Dokumen Fela         |
|                                                   | 2                    | Nurse<br>Jerman                | G TO G - BA<br>JERMAN | KEDEPUTIAN III KAWASAN EROPA DAN TIMUR TENGAH<br>BP2MI                     | 18-10-2021              | Lamaran<br>dibatalkan | 2021-11-08<br>14:23:06 | <b>B</b>                    |
|                                                   | 3                    | Nurse<br>Jerman                | G TO G - BA<br>JERMAN | KEDEPUTIAN III KAWASAN EROPA DAN TIMUR TENGAH<br>BP2MI                     | 19-10-2021              | Lamaran<br>dibatalkan | 2021-11-08<br>14:22:57 |                             |
|                                                   | 4                    | Nurse<br>Jerman                | G TO G - BA<br>JERMAN | KEDEPUTIAN III KAWASAN EROPA DAN TIMUR TENGAH<br>BP2MI                     | 12-10-2021              | Lamaran<br>dibatalkan | 2021-10-12<br>12:12:55 |                             |
|                                                   | 5                    | General Nurse<br>Jerman        | G TO G - BA<br>JERMAN | DIREKTORAT PENEMPATAN PEMERINTAH KAWASAN EROPA<br>Dan Timur Tengah         | 12-10-2021              | Lamaran<br>dibatalkan | 2021-10-12<br>12:12:07 |                             |
|                                                   |                      |                                |                       |                                                                            |                         |                       |                        |                             |

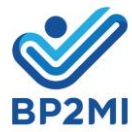

## 4. UPLOAD DOKUMEN DAN KLIK SIMPAN

|                                    | SISKOP2Nik Lamaran - Backend X 🕑 WhatsApp X 🕂                                    |                                                                                             | ~ - 0 ×                                                |
|------------------------------------|----------------------------------------------------------------------------------|---------------------------------------------------------------------------------------------|--------------------------------------------------------|
| ← → C ☆ 🗯 dev-sisko.bp2n           | igo.id/lamaran/backend/upload_dok_pelatihan/451                                  |                                                                                             | e 🖈 🙆 i                                                |
| 🔢 Apps 😐 🚼 Daftar Hadir - Goo 🕻    | D82 SQL ERROR, S., 😟 1777 Foobar2000 Fa., 📧 DJ-CLA Kaskus Al., 🐷 J- Minifyrids U | nited 📧 Jasa Create id DotA 🧝 nCrypt in - Resident 🚺 Complete - Switch 🎲 Complete - Q10 [20 | 👲 Jaben Community 🔹 📋 Other bookmarks 🛛 📓 Reading list |
| SISKOP2MI Lowongan                 | Pengumuman Hasil Seleksi Info Penyelenggaran Layanan Info                        | Negara Pengecekan Status PMI Pengecekan Status Pengaduan Info BPIS                          | indratesisko0002@gmail.com •                           |
|                                    | Upload Dokumen Pelatihan                                                         |                                                                                             |                                                        |
| iii) Pro⊓i Saya≖                   | Home - Uptoad Dokumen Petatihan                                                  |                                                                                             |                                                        |
| 💑 Input data bekerja               |                                                                                  |                                                                                             |                                                        |
| Riwayat Penempatan*                | Dokumen                                                                          |                                                                                             |                                                        |
| \varTheta Pengajuan Perubahan Data |                                                                                  |                                                                                             |                                                        |
| 🙆 Pengaduan <del>v</del>           | PDF                                                                              | PDF                                                                                         |                                                        |
| 🗐 Jaminan Sosial 🕶                 |                                                                                  |                                                                                             |                                                        |
| 💂 Ganti Password                   |                                                                                  |                                                                                             |                                                        |
|                                    | Deklarasi perlindungan *                                                         | Pernyataan partisipasi *                                                                    |                                                        |
|                                    | Tanggal: 2021-12-21                                                              | Tanggal: 2021-12-21                                                                         |                                                        |
|                                    | Pitih Dokumen                                                                    | Pilih Dokumen                                                                               |                                                        |
|                                    |                                                                                  |                                                                                             |                                                        |
|                                    |                                                                                  |                                                                                             |                                                        |
|                                    |                                                                                  |                                                                                             | <b>E</b> Simpan                                        |
|                                    |                                                                                  |                                                                                             |                                                        |
|                                    | © 2021 SISKOP2MI. BP2MI. All Rights Reserved                                     |                                                                                             |                                                        |
|                                    |                                                                                  |                                                                                             |                                                        |
|                                    |                                                                                  |                                                                                             |                                                        |
|                                    |                                                                                  |                                                                                             |                                                        |
| u = 🐂 🔽 🕵 u                        | 🛯 🖬 😉 😚 🛪 😨 💌 🕘                                                                  |                                                                                             | 🏷 27°C Berawan ∧  🕼 🗈 🕫 🔛 11:36                        |

5. KOLOM MERAH ADALAH NOTIFIKASI BAHWA DOKUMEN PELATIHAN BERHASIL DISIMPAN

|                                                                       |             |                                                    |                              |                                                                    |                 |                                      | Image                  |                 |
|-----------------------------------------------------------------------|-------------|----------------------------------------------------|------------------------------|--------------------------------------------------------------------|-----------------|--------------------------------------|------------------------|-----------------|
| iboard PMI<br>I Saya <del>▼</del>                                     | Dat<br>And  | <b>a berhasil disimpan</b><br>Ja berhasil mengirim | kan dokumen pelatihan!       |                                                                    |                 |                                      |                        |                 |
| iyat Penempatan <del>v</del><br>nan Sosiat <del>v</del><br>i Password | Riw<br>Home | vayat Lama<br>- Lamaran                            | ran                          |                                                                    |                 |                                      |                        |                 |
|                                                                       | Pen         | carian                                             |                              |                                                                    |                 |                                      |                        |                 |
|                                                                       |             | No Jabatan/Neg                                     | gara Skema                   | РЗМІ                                                               | Tanggal Lamaran | Status                               | Tanggal Status         | Aksi            |
|                                                                       |             | Care Worke<br>1 Jepang                             | er G TO G - G TO G<br>JEPANG | DIREKTORAT PENEMPATAN PEMERINTAH KAWASAN<br>ASIA DAN AFRIKA        | 25-02-2022      | Lamaran terkirim untuk<br>verifikasi | 2022-02-25<br>16:20:40 | R B             |
|                                                                       |             | 2 Jepang                                           | G TO G - G TO G<br>JEPANG    | DIREKTORAT PENEMPATAN PEMERINTAH KAWASAN<br>ASIA DAN AFRIKA        | 25-02-2022      | Lamaran terkirim untuk<br>verifikasi | 2022-02-25<br>16:19:57 | R<br>×          |
|                                                                       |             | Registered<br>3 Nurses<br>Jerman                   | g to g - ba<br>Jerman        | DIREKTORAT PENEMPATAN PEMERINTAH KAWASAN<br>EROPA DAN TIMUR TENGAH | 12-11-2021      | Seleksi Diterima                     | 2022-01-08<br>15:40:03 | ₽ <b>В</b><br>± |

Apabila mengalami kendala dapat menghubungi email:<u>Kawasan3.pp.ertim@bp2mi.go.id</u> Subject Email: Kendala Upload Dan menyertakan bukti screenshot